## **Edit Underlying / Edit Option**

In base al tipo di strumento che si intende modificare (Edit) la finestra di Edit è diversa, se si edita un sottostante o future la finestra prende il nome di Edit Underlying, se si edita un'opzione la finestra prende il nome di Edit Option.

## **Edit Underlying**

| ÷              | Edit Underlying | 9              | -      |          | ×          |
|----------------|-----------------|----------------|--------|----------|------------|
| General Prices | Other Settings  |                |        |          | 4          |
|                |                 |                |        | V A C IO |            |
|                | Name            | FUTURE FISE MI | R INDE | X 16/U   | 10/2       |
|                | Color           |                |        |          | I <b>-</b> |
|                | Symbol Type     | Future         |        | _        | •          |
|                | Expiry Date     | 2017-06-16     |        |          |            |
|                | Mode            | Treat as Stock |        |          |            |
|                |                 |                |        |          |            |
|                |                 |                |        |          |            |
|                |                 |                |        |          |            |
|                |                 |                |        |          |            |
|                |                 | ОК             | С      | ancel    |            |

- Name
- Color
- Symbol Type
- Expiry Date

| ÷       | Edit Underlyin        | g              | - |        | × |
|---------|-----------------------|----------------|---|--------|---|
| General | Prices Other Settings | s              |   |        | 4 |
|         |                       | Edit Prices    |   |        |   |
|         | Bid                   | 19815          |   |        |   |
|         | Ask                   | 19820          |   |        |   |
|         | Last                  | 19815          | _ | _      |   |
|         | Profit / Loss Price   | Bid / Ask Avg. |   |        | • |
|         |                       |                |   |        |   |
|         |                       |                |   |        |   |
|         |                       |                |   |        |   |
|         |                       |                |   |        |   |
|         |                       | ОК             | C | Cancel |   |

- Edit Price
- Bid
- Ask
- Last
- Profit / Loss Price

| ÷                | Edit Underlyin        | Edit Underlying |   |        | × |
|------------------|-----------------------|-----------------|---|--------|---|
| General          | Prices Other Settin   | gs              |   |        | • |
|                  |                       |                 |   |        |   |
|                  | Point Value           | 5               |   |        |   |
|                  | Lot Size              | 1               |   |        |   |
|                  | ETF Ratio             |                 |   |        |   |
|                  | Historical Volatility | 9.034           |   |        |   |
|                  | Risk-Free Rate        | 0.1             |   |        |   |
| Customize Symbol |                       |                 |   |        |   |
| Dividends        |                       |                 |   |        |   |
|                  |                       |                 |   |        |   |
|                  |                       | ОК              | ( | Cancel |   |

- Point Value
- Lot Size
- ETF Ratio
- Historical Volatility
- Customize Symbol

• Dividends

## **Edit Option**

From: http://manuals.playoptions.it/Iceberg\_old/ - Iceberg Options Solutions

Permanent link: http://manuals.playoptions.it/Iceberg\_old/edit\_underlying?rev=1458300948

Last update: 2016/07/12 16:13

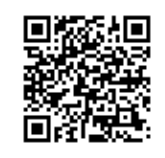